「國中校務行政系統\_親子帳號綁定申請」\_家長操作流程

及 進入「臺北市校園繳費系統」之登入流程

步驟一、登入國中校務行政系統: 1. 選擇學生就讀學校所在的行政區域,點 選就讀學校。網址: https://school.tp.edu.tw

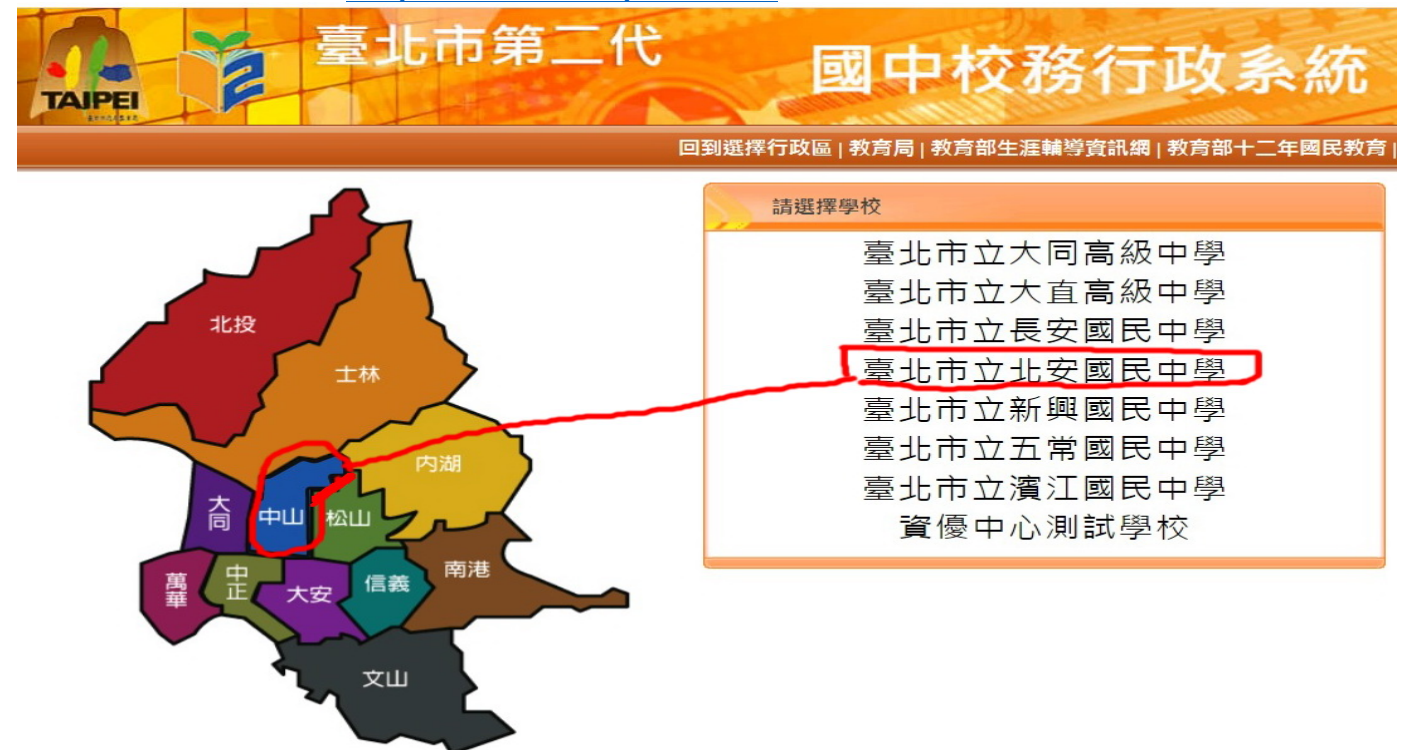

2.輸入親子綁定帳號: P+學生學號,預設密碼:學生身份證字號,ps.第一次登入時系統, 可能強迫要您改密碼,請務必記牢,若日後忘記需由巨耀資訊廠商或校方確認身份後,才 能幫重設。

| → C                                |                                                        |
|------------------------------------|--------------------------------------------------------|
| <b>臺北市第二代</b>                      | 國中校務行政系統                                               |
|                                    | 回到選擇行政區 教育局 教育部生涯輔導資訊網 教育部十二年國民教                       |
| 功能說明                               | 登入系統                                                   |
| 在校學生 新生 家長 教職人員                    | 【請輸入登入帳號】<br>學校:臺北市立北安國民中學                             |
| 說明                                 |                                                        |
| ▶登 入 帳 號:D或M+學生身份證字號               | 股證碼: SHU2 ※驗證 死時,可點選圖片重新產出。                            |
| 考子綁定帳號:P+學生學號 2. 輸入                | N親子綁幹帳號:P+學牛學號                                         |
| 计会审情                               | 招小馬一次要先後請儘速修約了滿分學子之前定确 家長忘記密碼 教職員                      |
| 左急争項<br>▶十年級家長請勾鞸/填寫十年級「家長的話」,以完成業 | 網羅問題可洽本校註冊組長                                           |
|                                    | 3.建藤使用 <u>Chrome, Firefox</u> 以取得較佳的使用者體驗。             |
| ▶八年級家長請勾選/填寫七年級及八年級「家長的話」,         | <b>收</b> , 板民族自分展更多教育、常常和国家的如量北市教師、學生或家長已              |
| 以完成審閱。                             | 線上註冊一般會是我主義主義望把單一簽入帳號身分變更為壹北市教師                        |
| ◆若醫生涯諮詢,可治各班導師或輔導老師。<br>           | 學生或家長, 4個上教學)                                          |
| •右角具他操作问题,可冶合仪辅导至真科組長。             | 5.臺北市教師: 經田任教之童北市學校(局中、國中)校務行政系統申請,<br>自動完成身分驗證。「總上教學」 |
| 8行政系統服務資訊:                         | <ul> <li>6.臺北市學生:經由就讀之臺北市學校(高中、國中)校務行政系統申請,</li> </ul> |
| 用上若有問題,可先詢問學校端。)                   | 自動完成身分驗證。[ <u>線上教學]</u>                                |
|                                    |                                                        |

步驟二、進行在 <sup>"學費繳費系統裏的親子綁定帳號"</sup>申請〈該電子 繳費政策若您有建議,請逕電洽教育局,校方僅為落實配合宣導局 端政策〉:

- 學生線上 我的心理测验 我的學科能力 我的免試入學 我的填寫查看區 服務學習園地 我的综合表現 校內田徑競賽 親子紼定 校園Ebook 查看 觀看您孩子的出入校園、聯絡事項等... 性向測驗 興趣測驗 我的心理測驗 1374月2013年2月11日 心理測驗可以講你了解自己的性向、興趣與人格特質。 學校已經幫你做了以下的測驗,你可以參考此附錄了解心理測驗與職群的關係 測驗日期 測驗名稱 如 以下還有其他有趣的測驗,你可參考看看喔! 您的E-Mail尚未填 寫,請點此設定您 職訓局興趣量表 的F-Mail信箱 鎖定畫面 C.M.sil
- 1. 在已登入的校務行政系統中點選【E-Mail】按鈕。

2. 設定家長【E-Mail】,這信箱請盡量確認是自己的,勿與貴子弟共用。

| 設定E-Mail | ×    |
|----------|------|
| E-Mail:  |      |
|          |      |
|          |      |
|          | 確定關閉 |

3. 點選【親子綁定】按鈕。 4. 點選【確認學生相關資訊】按鈕。

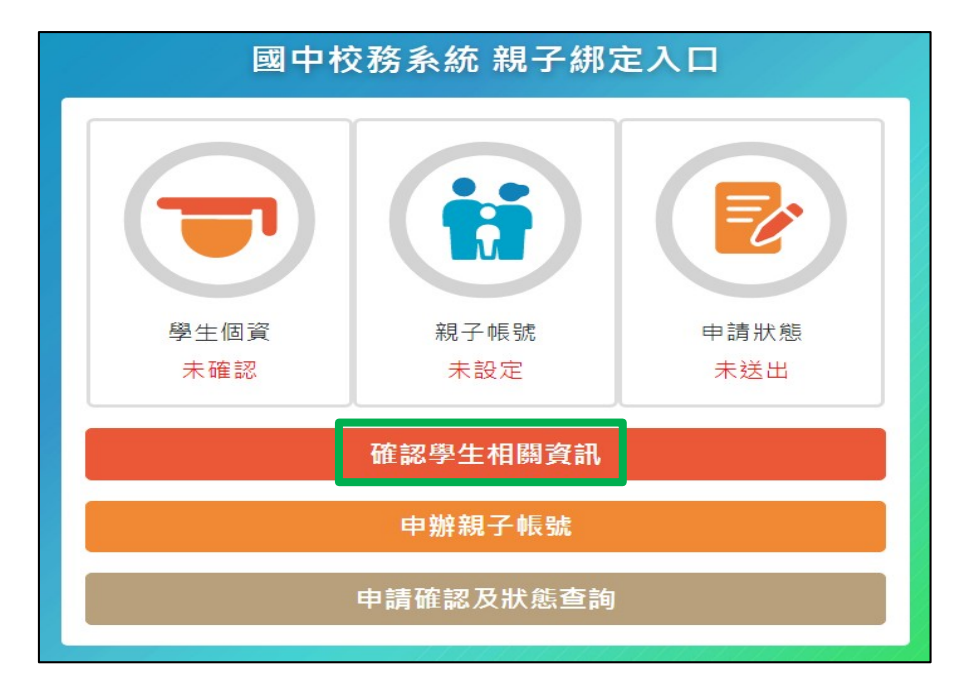

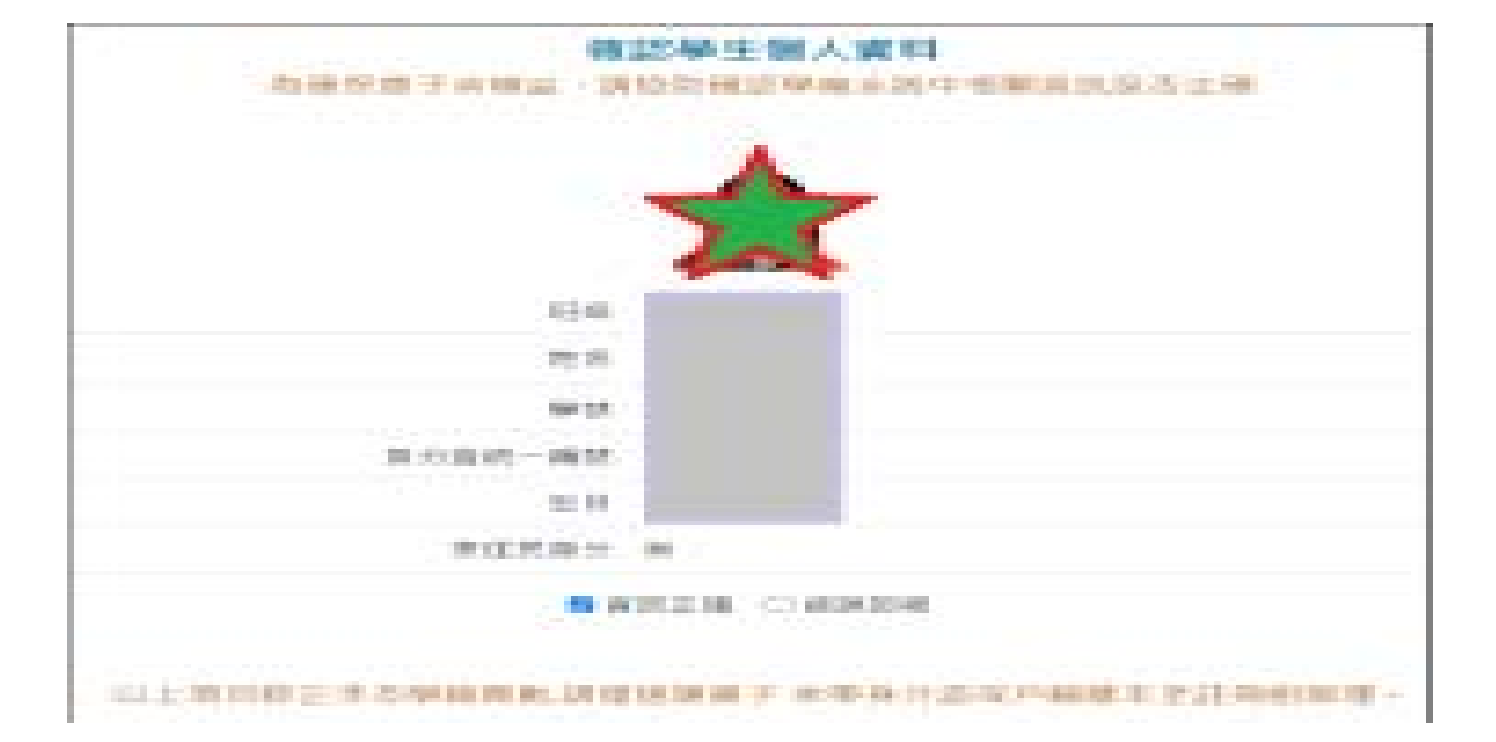

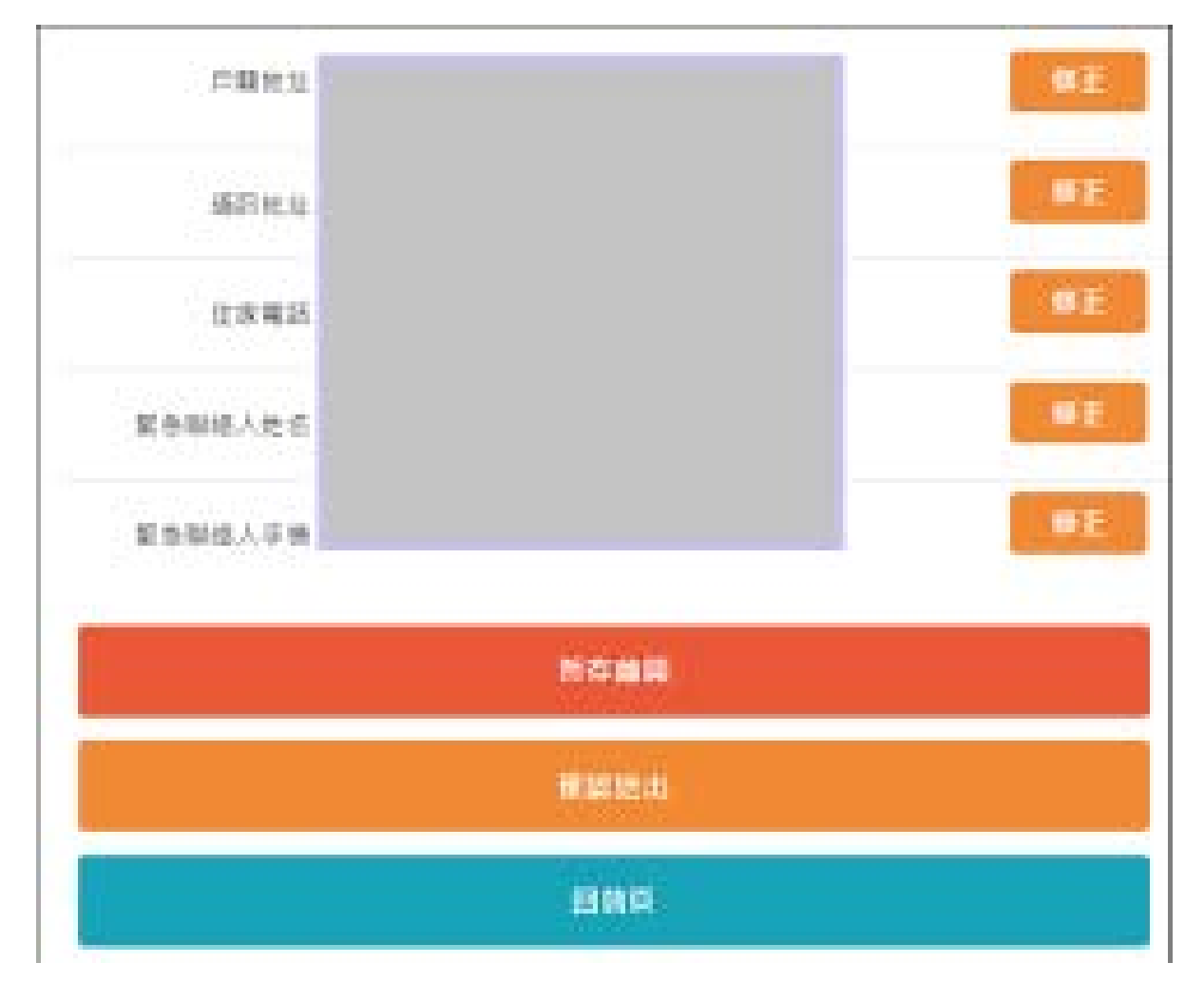

5.確認資料皆正確後勾選【資訊正確】,再點選【確認送出】按鈕。

# 6.以下勾選【本人同意】〈或【不同意】,局端 僅建議同意,未強制〉若同意則點選【申辦帳號】 按鈕。

## 申辦親子帳號

為使家長與學校聯繫更加緊密,了解學生各項學習表現,建議您申 辦親子帳號。請參考相關說明。

- 二、勾選不同息或未識凹近回息書者,府無法享有量北印親師生 學習整合平臺(臺北酷課雲)各式服務、悠遊付親子綁定服 務及本局授權存取之第三方網站或應用程式服務。
  - 三、若勾選不同意或未繳回此同意書者,爾後又希望享有臺北酷 課雲(親師生學習整合平臺)各式服務、悠遊付親子綁定服務,須重新填寫本同意書並繳回學生就讀之學校。
  - 據上,請擇一勾選以下選項:
  - ✓ 本人同意提供本同意書所需個資以立即享有臺北酷課雲(親師 生學習整合平臺)各項服務。
  - 本人不同意提供本同意書所需個資,且知悉未提供相關資料將 無法獲得臺北酷課雲(親師生學習整合平臺)相關服務。

申辦帳號

無意參加

回前頁

無論是否同意,均須回傳意願,以便行政作業,謝謝

### 選擇申辦方式(一位、二位或監護人),並填寫綁定資料(姓名、關 係、身分證字號、手機及電子郵件)後點選【確認送出】按鈕。

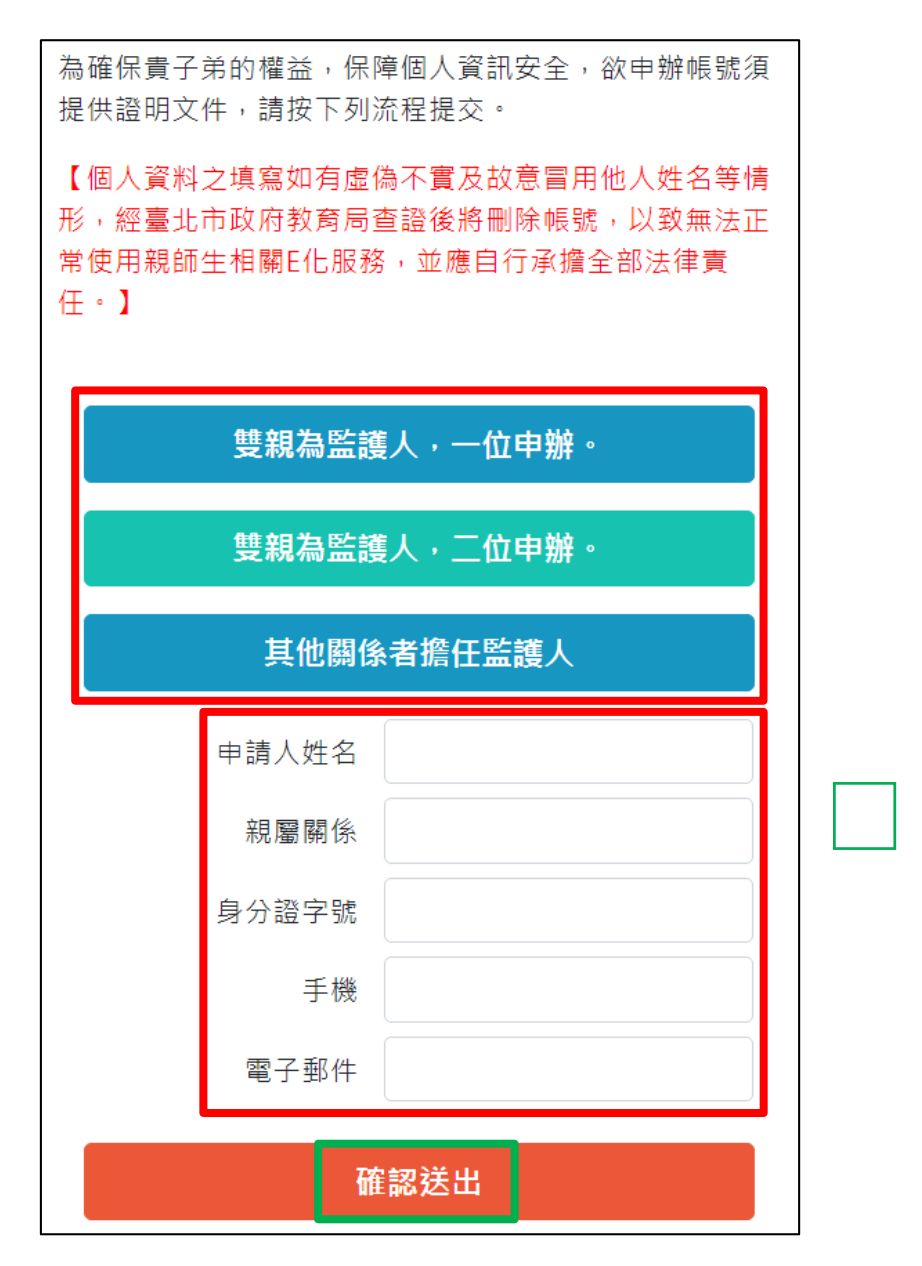

### 8. 再次確認申辦人資訊,確定申請資料無誤後點選【送出申請】按鈕。

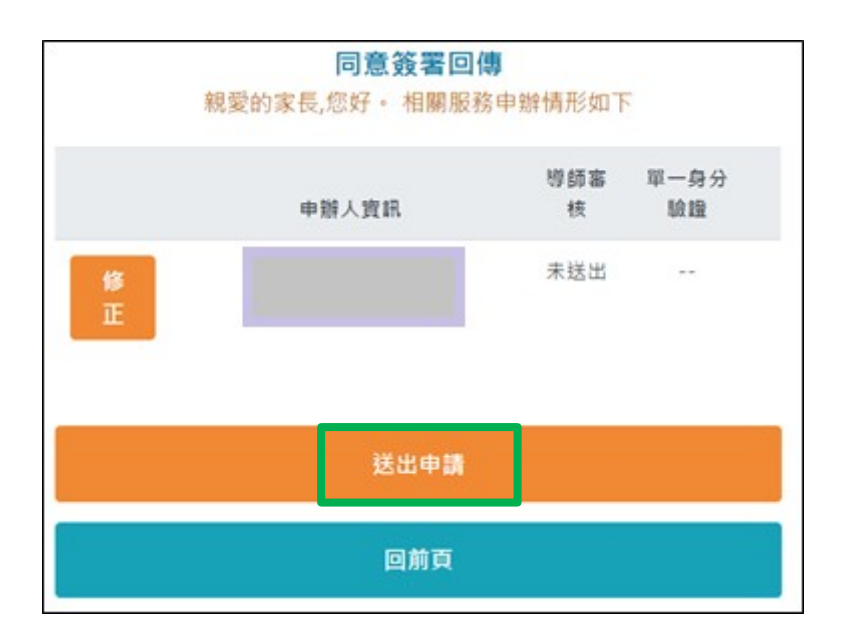

| 9. | 填寫【臺北市校務行政系統親子帳號綁定-申請書】 | , | (申請書為學校當 |
|----|-------------------------|---|----------|
| 初提 | 供予家長紙本文件)帶到學校交由導師審核。    |   |          |

| 同意簽署回傳<br>親愛的家長,您好・相關服務申報                | 牌情形如下 | 學校審      |
|------------------------------------------|-------|----------|
| 申辦人資訊                                    | 導師審核  | 單一身分驗證帳號 |
| 王大明(S103929197) tpservice@oneplus.com.tw | 已通過   | 帳號已建立    |
| 回前頁                                      |       |          |

# 10. 若您有在信箱中收到上面圖示中的畫面,代表您應已親子綁定成功,可準備進入臺 北市校園繳費系統: <u>https://epay.tp.edu.tw</u> ,用電子化繳費,以下請細看:

臺北市校園繳費系統:https://epay.tp.edu.tw 該網站有 line 群組,可自行評估問問題。

繳費系統廠商 宜眾資訊股份有限公司 聯絡電話:0932-088-027 臺北市政府教育局校園繳費系統 聯絡窗口:02-27208889#1232

臺北市校園繳費系統 帳號 〈進繳費系統登入時,畫面會跳出臺北市校園單一身分驗證服務〉: 帳號是--家長於「校務行政系統」申請親子綁定資料時所填寫之電子郵件,例:okok@Tmail.com。 臺北市校園繳費系統 密碼:家長於鄉定資料填寫之家長的身分證字號末六碼,第一次登入會強迫修 改密碼,請牢記,若您於繳費期間不慎忘記臺北市校園繳費系統密碼,則須請您委請貴子弟在校拿聯 絡簿之您明文簽示請幫重設密碼之需求洽資訊組長,校方方能幫您重設密碼後告知貴子弟,以確保資 安,不接受來電請求重設密碼,因這有風險,尚請見諒。

| 臺北市政府教育局<br>校園繳費系統 | 臺北市校園單一身分驗證服務                |
|--------------------|------------------------------|
|                    | 歡迎使用<br>請輸入您的使用者名稱與密碼:       |
| 請選擇您的身分            | 自訂帳號、電子郵件或手機號碼               |
| 學校/管理員             | 密碼<br>□記住我 忘記帳號、密碼?          |
| 家長/學生              | *2*                          |
|                    | 臺北市政府教育局<br>地址:臺北市信義區市府路1號8樓 |